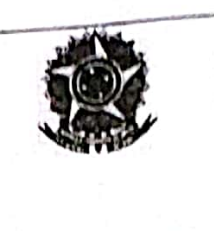

## SELEÇÃO DE BOLSISTAS PARA OS PROJETOS DE EXTENSÃO 2020 (Referente ao Edital PIAEX 01/2022) PROJETO: PSICOPEDAGOGIA: UM OLHAR ARTICULADOR SOBRE O PROCESSO DE APRENDIZAGEM

#### 1. DISPOSIÇÕES PRELIMINARES

1.1 O Campus Santos Dumont do Instituto Federal de Educação, Ciência e Tecnologia do Sudeste de Minas Gerais, no uso de suas atribuições legais torna público pelo presente Edital o período para seleção de BOLSISTAS para preenchimento de vagas no Projeto de Extensão, Psicopedagogia: Um olhar articulador sobre o processo de aprendizagem.

#### 2. DAS INSCRIÇÕES

2.1 Inscrição através do link: <u>https://sig.ifsudestemg.edu.br/sigaa/logar.do?dispatch=logOff</u>, seguindo o tutorial anexo 1 deste edital.

2.2 Período da inscrição: de 24 a 30 de maio.

#### 3. DAS VAGAS E REQUISITOS

3.1 Vagas:

| Bolsa para o projeto de extensão                                            | Carga<br>Horária<br>Semanal | Vagas | Turno | Valor da<br>Bolsa (mês) | Duração da<br>Bolsa<br>(Meses) |
|-----------------------------------------------------------------------------|-----------------------------|-------|-------|-------------------------|--------------------------------|
| Psicopedagogia: Um olhar<br>articulador sobre o processo<br>de aprendizagem | 10 H                        | 1     | todos | R\$ 200,00              | 8                              |

- 3.2 Poderão inscrever-se os(as) candidatos(as) que estiverem regularmente matriculado em qualquer um do(s) curso(s) concomitante ou subsequente e graduação, do IF Sudeste de MG, campus Santos Dumont
- 3.3 E atender aos seguintes requisitos : rendimento escolar apresentado no histórico escolar, avaliação satisfatória da entrevista presencial e referências de trabalhos já realizados nesta temática.

# 4. DAS MODALIDADES, DO VALOR MENSAL, DA VIGÊNCIA E DO PAGAMENTO DE BOLSAS

4.1. O apoio financeiro através de bolsas de extensão contempla as seguintes modalidades:

I. Bolsa de Extensão do Ensino Superior (BEX-SUP - 2) – destinada aos estudantes de nível superior regularmente matriculados no IF Sudeste MG, com carga horária de 10 horas semanais;

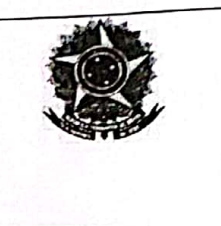

II. Bolsa de Extensão do Ensino Técnico de Nível Médio (BEX-MED) – destinada aos estudantes de cursos técnicos de nível médio regularmente matriculados no IF Sudeste MG, com carga horária de 10 horas semanais;

4.2. O valor mensal das bolsas de extensão, de acordo com a Programa Institucional de Apoio à Extensão (PIAEX) está assim definido:

a) Bolsa de Extensão do Ensino Superior (BEX-SUP - 2): R\$200,00/mês.

b) Bolsa de Extensão do Ensino Técnico de Nível Médio (BEX-MED): R\$200,00/mês.

#### 5. DOS REQUISITOS E CONDIÇÕES PARA A PARTICIPAÇÃO

5.1. Para se candidatar às Bolsas de Extensão, o estudante interessado deverá atender às seguintes condições:

I. Estar regularmente matriculado em curso do Instituto Federal do Sudeste de Minas Gerais;

II. Estar em dia com suas obrigações estudantis junto ao IF Sudeste MG;

III. Apresentar tempo disponível para se dedicar às atividades do projeto, constantes no Plano de Trabalho, em cumprimento à carga horária estabelecida no edital, desde que não acarrete prejuízo às suas atividades acadêmicas, sendo:

a) 10 (dez) horas semanais, para os estudantes dos Cursos Técnicos de Nível Médio;
b) 10 (dez) horas semanais, para os estudantes dos Cursos de Nível Superior.

IV. Concordar com os deslocamentos que se fizerem necessários ao desenvolvimento das atividades previstas no Plano de Trabalho;

V. Não ser beneficiário de outro tipo de bolsa paga pelo instituto ou outros programas oficiais, exceto as que forem oriundas do Plano Nacional de Assistência Estudantil (PNAE), do Ministério da Educação;

VI. Estudantes com vínculo empregatício só poderão ser beneficiários de bolsas de extensão com a autorização do coordenador.

VII. Seguir as orientações do coordenador do projeto;

VIII. Manter em dia a sua assinatura na folha de frequência, especificando as ações e as horas trabalhadas;

IX. Participar de treinamento para o desempenho de suas atividades, quando for exigido;

X. Participar das reuniões para planejamento e avaliação das atividades e práticas programadas;

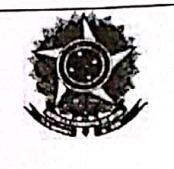

XI. Apresentar relatório final, com o aval do coordenador do projeto, via SIGAA – Módulo Extensão, no intuito de prestar contas de sua ação, quando for necessário;

XII. Fazer referência à sua condição de bolsista de extensão nas publicações e trabalhos apresentados.

5.2 - Os bolsistas serão selecionados pelo Coordenador da proposta, desde que não possuam parentesco direto ou lateral com o mesmo.

#### 6. DA SELEÇÃO

6.1 A seleção será realizada no dia 31 de maio de 2022 (terça-feira), a partir das 13:00 h no auditório do campus e constará de análise de histórico escolar e de uma entrevista direcionada. Haverá a presença do coordenador do projeto e mais dois servidores convidados. Na entrevista será considerado os seguintes critérios:

- a) Se o candidato participou como voluntário em projetos educacionais
- b) Se o candidato participou de projeto de extensão como integrante ou aluno nas edições anteriores;
- c) Se o candidato possui conhecimentos sobre processo de ensino-aprendizagem
- d) Disponibilidade de horário
- e) Motivação em participar do projeto;

OBS: O primeiro colocado será selecionado para a vaga descrita nesta seleção. Os demais classificados podem ser convidados a participar como voluntários (onde receberão certificado de participação)

## 7. DAS AVALIAÇÕES E DA CERTIFICAÇÃO

7.1 O processo de avaliação e aprovação do estudante como bolsista no projeto de extensão será realizado por meio de supervisão do coordenador de cada projeto.

7.2 O bolsista que obtiver desempenho satisfatório, conforme avaliação do coordenador responsável, terá direito ao Certificado de participação com a respectiva carga horária dedicada ao desenvolvimento do projeto de extensão ao qual for classificado.

### 8. DOS RESULTADOS

8.1. Os resultados serão divulgados, por meio do site www.ifsudestemg.edu.br/santosdumont, seguindo o cronogrma abaixo:

| INCONCOLS  |         | Resultado provisório | Recurso                                                                                                    | Resultado final                                                                                                    |
|------------|---------|----------------------|----------------------------------------------------------------------------------------------------|----------------------------------------------------------------------------------------------------|
| INSCRIÇUES | JELLÇAU | Reputture protection | The second second second second second second second second second second second second second second second s | the first of the second second s |

## Digitalizado com CamSca

E E
 INSTITUTO FEDERAL DE
 EDUCAÇÃO CIÊNCIA E TECNOLOGIA
 Sudeste de Minas Gerais

#### MINISTÉRIO DA EDUCAÇÃO SECRETARIA DE EDUCAÇÃO PROFISSIONAL E TECNOLÓGICA INSTITUTO FEDERAL DE EDUCAÇÃO, CIÊNCIA E TECNOLOGIA DO SUDESTE DE MINAS GERAIS *Campus* Santos Dumont

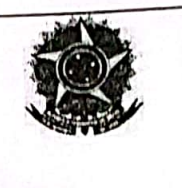

| 24 a 30/05/2022<br>Via SIGAA (Item 2.1) | 31/05/2022<br>Presencial<br>(Item 6.1) | 01/06/2022<br>Via site (Item 8.1) | 02 e 03/06/2022<br>Via e-mait coordenador<br>do projeto | 06/06/2022<br>Via site (Item 8.1)                                                                                                    |
|-----------------------------------------|----------------------------------------|-----------------------------------|---------------------------------------------------------|----------------------------------------------------------------------------------------------------|
|                                         | (item 0.1)                             |                                   | do projeto                                              | and the second of the second second sec |

#### 9. DAS DISPOSIÇÕES FINAIS

9.1. É responsabilidade de cada candidato acompanhar as publicações referentes a este edital.

9.2 O bolsista não terá vínculo empregatício com o Campus Santos Dumont do IF Sudeste MG.

9.3 A qualquer tempo este edital poderá ser revogado ou retificado, no todo ou em parte, por motivo de interesse público ou restrições orçamentárias, sem que isso implique direito à indenização de gualquer natureza.

9.4 A inscrição do aluno implicará na aceitação total e incondicional das normas e instruções constantes deste Edital, bem como das normas Regulamentação do Programa Institucional de Apoio à Extensão (PIAEX), no âmbito do IF Sudeste MG (Resolução CONSU/IF Sudeste MG Nº 041/2019).

9.5 Estará sujeito à perda da bolsa do mês seguinte, o aluno (a) que não apresentar o relatório mensal de frequência no último dia de cada mês, ou não tiver frequência ou bom desempenho nas atividades relacionadas ao seu respectivo projeto de extensão.

9.6 Em caso de dúvidas sobre este Edital, o interessado deverá entrar em contato: pedagogico.santosdumont@ifsudestemg.edu.br

Santos Dumont, 23 de Maio de 2022.

denador do Projeto

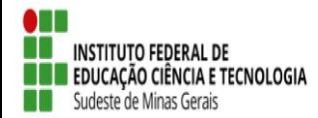

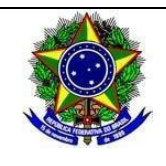

#### Anexo 1

#### Inscrição de discentes em Projeto de Extensão

Para se candidatar a um bolsa de projeto de extensão oferecido pela instituição, é necessário realizar a Adesão ao Cadastro.

No Portal do Discente, através do menu Bolsas >> Aderir ao Cadastro Único.

| Farroupilha - BKP PROD 10/10/2016 - SIGAA - Sistema Inte                | grado de Gestão d                                     | e Atividades Acadé                                                      | èmic <b>ês' A</b> -   Tempo d | le Sessão: 03:41 SA) |
|-------------------------------------------------------------------------|-------------------------------------------------------|-------------------------------------------------------------------------|-------------------------------|----------------------|
| Semes                                                                   | tre atual: 2016.1                                     | 🥥 Módulos                                                               | 🍪 Caixa Postal                | 🏷 Abrir Chamado      |
| JORD. DE CURSOS DE LICENC SANTA ROSA (11.01.01.12.06.05.01.06)          |                                                       | 📲 Menu Discente                                                         | 😤 Alterar senha               | 🥥 Ajuda              |
| 🌢 Ensino 🤞 Pesquisa 💝 Extensão 🥋 Monitoria  🏘 Ações Associadas 📑 Biblio | teca 🤷 Bolsas 🚺                                       | Estágio 🐞 Ambient                                                       | tes Virtuais 🛛 🍓 Outro        | os                   |
|                                                                         | Aderir ao C                                           | adastro Único 🛛 🗲                                                       | -                             | ens                  |
| Vão há notícias cadastradas.                                            | Oportunida<br>Acompanha<br>Minhas Bols<br>Solicitação | des de Bolsa<br>ar Meus Registros de<br>sas na Instituição<br>de Bolsas | • Interesse<br>• Pesso        | erfil Dais           |
| TURMAS DO SEMESTRE                                                      |                                                       |                                                                         |                               | i.                   |
| Nenhuma turma neste semestre                                            |                                                       | ADRL                                                                    | ANA DE SOUZA CORRÊA           | eu sou eu mesmo      |
|                                                                         | Ver turmas a                                          | nteriores                                                               | Porum                         | Avaliação            |
| COMUNIDADES VIRTUAIS QUE PARTICIPA ATUALMENTE                           |                                                       | _                                                                       | Acesso Externo<br>Periódicos  | nstitucional         |
| MINHAS ATIVIDADES                                                       |                                                       |                                                                         | CAPES                         | omunidade Virtual    |

MINHAS ATIVIDADES

Na tela seguinte é apresentado um texto sobre o programa de bolsas.

| IF Farroupilha - BKP PROD 10/10/2016 - SIGAA - Sistema Integrado de Gestão de                                                                                                    | e Atividades Acadêr                   | mic <b>ês A-</b> Tempo de | e Sessão: 04:00 SAIR |
|----------------------------------------------------------------------------------------------------|---------------------------------------|---------------------------|----------------------|
| Semestre atual: 2016.1                                                                                                    | 🎯 Módulos                             | 🍏 Caixa Postal            | 🍃 Abrir Chamado      |
| COORD. DE CURSOS DE LICENC SANTA ROSA (11.01.01.12.06.05.01.06)                                                                                                    | 📲 Menu Discente                       | 👷 Alterar senha           | 🥝 Ajuda              |
| PORTAL DO DISCENTE > CADASTRO ÚNICO DE BOLSISTAS > APRESENTAÇÃO                                                                                                    |                                       |                           |                      |
|                                                                                                    |                                       |                           |                      |
| Programa de Bolsas de Assistência Estuda                                                                                                    | ntil                                  |                           |                      |
| O programa de bolsa de assistência estudantil é concedido a alunos de cursos regulares, com prioridade<br>sócio-economicamente carente.                                                                          | para aqueles que se                   | enquadrarem na co         | ndição de aluno      |
| Entendem-se como cursos regulares aqueles oferecidos por qualquer unidade de ensino vinculada à IF Fa<br>subsequente profissionalizante ou equivalentes, graduação (presencial ou a distância) e pós-graduação s | arroupilha - BKP PRC<br>trictu sensu. | DD 10/10/2016, nos r      | níveis integrado ,   |
| Mais detalhes podem ser encontrados na Resolução no                                                                                                    |                                       |                           |                      |
|                                                                                                    |                                       |                           |                      |
| Questionária Sásia Esanômica                                                                                                    |                                       |                           |                      |
| Questionario Socio-Economico                                                                                                    |                                       |                           |                      |
| O questionário é uma das formas de avaliação para determinar a condição sócio econômica do aluno. Es<br>participar do programa de bolsa.                                                                         | sa etapa é obrigatóri                 | ia a todos os discent     | es que desejam       |
| A veracidade dos dados informados no cadastro é de sua responsabilidade. Constatando-se que os dado<br>administrativas cabíveis que incluem a perda da bolsa.                                                    | s informados são fal:                 | sos, você poderá sof      | frer medidas         |
| Eu li e concordo os termos acima citados:<br>Ano Solicitação: 2016.2  Continuar >>                                                                                                    |                                       |                           |                      |
| Portal do Discente                                                                                                    |                                       |                           |                      |
| SIGAA   Superintendência de Informática - (55) 3218 9800   Copyright © 2006-2016 - IF Farroupilha - BKP                                                                                                    | PROD 10/10/2016 -                     | SIGTESTE.avmb.com         | .br.inst1 - v 3.20.4 |

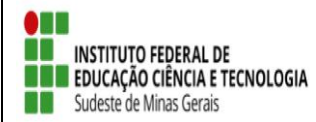

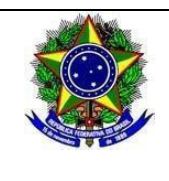

Nesta tela basta selecionar o "Ano de Solicitação" e marcar "Eu li e concordo os termos acima citados" e clicar em CONTINUAR.

Em seguida serão solicitadas algumas informações de perfil do discente, preencha-as e clique em "GRAVAR PERFIL".

| Farroupilha - BKP PROD 10/10/2016 - SIG                                                                                                    | AA - Sistema Integrado de Gestão de                                                     | e Atividades Acadê                            | mices A- Tempo            | de Sessão: 04:00 SA |
|----------------------------------------------------------------------------------------------------|-----------------------------------------------------------------------------------------|-----------------------------------------------|---------------------------|---------------------|
| RIANA DE S. CORRÊA                                                                                                    | Semestre atual: 2016.1                                                                  | 🥮 Módulos                                     | 🍏 Caixa Postal            | 🍗 Abrir Chamado     |
| ORD. DE CURSOS DE LICENC SANTA ROSA (11.01.01.12.06.0                                                                                      | 05.01.06)                                                                               | 📲 Menu Discente                               | 😤 Alterar senha           | 😧 Ajuda             |
| PORTAL DO DISCENTE > INFORME SEU PERFIL                                                                                                    |                                                                                         |                                               |                           |                     |
| Caro discente,<br>istas informações serão usadas quando um professor deseja<br>escrever aqui todas as suas habilidades e áreas de interess | r buscar alunos de acordo com um perfil na<br>e, pois assim aumentará a chance de um pi | a base de dados do S<br>rofessor te seleciona | SIGAA. É muito impo<br>r. | ortante para você   |
|                                                                                                    | Dados do perfil                                                                         |                                               |                           |                     |
| Descrição Pessoal: *                                                                                                    |                                                                                         |                                               |                           |                     |
|                                                                                                    |                                                                                         |                                               | i.                        |                     |
| Áreas de Interesse: *                                                                                                    |                                                                                         |                                               |                           |                     |
|                                                                                                    |                                                                                         |                                               |                           |                     |
| Currículo Lattes:                                                                                                    |                                                                                         |                                               |                           |                     |
|                                                                                                    |                                                                                         |                                               |                           |                     |
|                                                                                                    | Gravar Perfil Cancelar                                                                  |                                               |                           |                     |
|                                                                                                    | Gravar Perfil Cancelar  * Campos de preenchimento obrigatório.                          |                                               |                           |                     |

Na sequência será apresentada uma tela com informações do "Endereço da Família". O discente deve revisar as informações, estando corretas clicar em CONTINUAR.

| F Farroupilha - BKP PROD 10/10/2016 - SIGAA -                                                      | Sistema Integrado de Gestão de                       | Atividades Acadêr     | nic <b>ês A</b> - Tempo de | Sessão: 04:00 SAIR   |
|----------------------------------------------------------------------------------------------------|------------------------------------------------------|-----------------------|----------------------------|----------------------|
|                                                                                                    | Semestre atual: 2016.1                               | 🥥 Módulos             | 🍏 Caixa Postal             | 🍗 Abrir Chamado      |
| COORD. DE CURSOS DE LICENC SANTA ROSA (11.01.01.12.06.05.01.0                                      | 06)                                                  | 📲 Menu Discente       | 😤 Alterar senha            | 🥝 Ajuda              |
| PORTAL DO DISCENTE > CADASTRO ÚNICO DE BOLSISTAS >                                                 | • ENDERECO DA FAMÍLIA                                |                       |                            |                      |
|                                                                                                    |                                                      |                       |                            |                      |
|                                                                                                    | Endereço da Família                                  |                       |                            |                      |
| Caso voce não more com sua família, é necessário informar o ende<br>sócio econômicas do candidato. | ereço. Durante a triagem feita pelo Di               | EAE este dado será ro | elevante para deterr       | ninar as condições   |
| CEP: 98870-000                                                                                     |                                                      | Bairro: SAM           | NTA FÉ                     |                      |
| Rua: DARCI IZOLAN                                                                                  |                                                      | Número: 245           |                            |                      |
| Cidade: Giruá                                                                                      |                                                      | UF: RS                |                            |                      |
|                                                                                                    |                                                      |                       |                            |                      |
| Endereço da s                                                                                      | sua família é diferente do endereço a<br>◎ Sim ම Não | cima?                 |                            |                      |
|                                                                                                    | Continuar >>                                         |                       |                            | 2                    |
|                                                                                                    | Portal do Discente                                   |                       |                            | -                    |
| SIGAA   Superintendência de Informática - (55) 3218 9800   Copyrig                                 | ht © 2006-2016 - IF Farroupilha - BKP                | PROD 10/10/2016 -     | SIGTESTE.avmb.com          | .br.inst1 - v 3.20.4 |

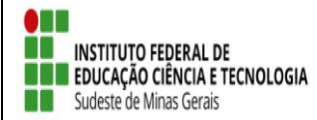

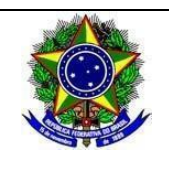

Caso contrário clicar em SIM logo abaixo da pergunta "Endereço da sua família é diferente do endereço acima?", e preencher os campos que forem mostrados e clicar em CONTINUAR.

| Endereço da sua família é diferente do endereço acima?<br>Image: Image: Ima<br>Image: Image: Image: Image: Image: Image: Image: Image: Image: Image: Image: Image: Image: Image: Image: Image<br>Image: Image: Image: Image: Image: Image: Image: Image: Image: Image: Image: Image: Image: Image: Image: Image: Image: Image: Image: Image: Image: Image: Image: Image: Image: Image: Image: Image: Image: Image: Image: Image: Image: Image: Image: Imag<br>Image: Image: Imag<br>Image: Image: Image: Image: Image: Image: Image: Image: Image: Image: Image: Image: Image: Image: Image: Image: Image: Image: Image: Image: Image: Image: Image: Imag<br>Image: Image: Image: Image: Image: Image: Image: Image: Image: Image: |      |
|----------------------------------------------------------------------------------------------------|------|
| Endereço da família                                                                                                    |      |
| CEP: 🛊 97110767 🔍 🔍 (clique na lupa para buscar o endereço do CEP informado)                                                                                                    |      |
| Logradouro: Rua                                                                                                    | N.º: |
| Bairro: * Complemento:                                                                                                    |      |
| UF: * Rio Grande do Sul 💌 Município: * Santa Maria                                                                                                    | •    |
| Tel. Fixo: (somente números) Tel. Celular: (somente números)                                                                                                    | )    |
| Continuar >>>                                                                                                    |      |

Na próxima tela será mostrado um "Questionário", preencha-o e clique em CONFIRMAR INSCRIÇÃO.

| IF Farroupilha - BKP PROD 10/10/2016 - SIGAA - Sis                     | stema Integrado de Gestão de     | Atividades Acadê  | mic <b>ês A</b> - Tempo c | de Sessão: 04:00 SAIR |
|------------------------------------------------------------------------|----------------------------------|-------------------|---------------------------|-----------------------|
|                                                                        | Semestre atual: 2016.1           | 🎯 Módulos         | 🗐 Caixa Postal            | 🍗 Abrir Chamado       |
| COORD. DE CURSOS DE LICENC SANTA ROSA (11.01.01.12.06.05.01.06)        |                                  | 📲 Menu Discente   | 🕺 Alterar senha           | 🥝 Ajuda               |
| PORTAL DO DISCENTE > CADASTRO ÚNICO DE BOLSISTAS > QU                  | ESTIONÁRIO                       |                   |                           |                       |
| Question                                                               | NÁRIO SÓCIO ECONÔMICO            |                   |                           |                       |
| 1. Disponibilidade *( Quantidade máxima de números: 2000 )             |                                  |                   |                           |                       |
|                                                                        |                                  |                   |                           |                       |
| 🔘 Manhã                                                                |                                  |                   |                           |                       |
| C Tarde                                                                |                                  |                   |                           |                       |
| O Noite                                                                |                                  |                   |                           |                       |
| Manhã e Tarde                                                          |                                  |                   |                           |                       |
| Tarde e Noite                                                          |                                  |                   |                           |                       |
| Todos os Turnos                                                        |                                  |                   |                           |                       |
| Confir                                                                 | mar Inscrição Cancelar           |                   |                           |                       |
|                                                                        |                                  |                   |                           |                       |
| * Campos                                                               | s de preenchimento obrigatório.  |                   |                           |                       |
|                                                                        | Portal do Discente               |                   |                           |                       |
| SIGAA   Superintendência de Informática - (55) 3218 9800   Copyright © | 2006-2016 - IF Farroupilha - BKP | PROD 10/10/2016 - | SIGTESTE.avmb.cor         | n.br.inst1 - v 3.20.4 |

Obs.: a quantidade de perguntas e o enfoque das mesmas poderão variar conforme a necessidade da instituição naquele período.

Ao final será exibida uma mensagem que a adesão foi efetuada.

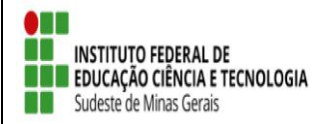

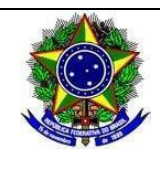

|                                                           |                  | Semestre at    | ual: 2016.1  | 🥑 Módulos       | 🍏 Caixa Posta         | l 🏾 🍃 Abrir Chama  |
|-----------------------------------------------------------|------------------|----------------|--------------|-----------------|-----------------------|--------------------|
| RD. DE CURSOS DE LICENC SANTA ROSA (11.01.01.1            | 2.06.05.01.06)   |                |              | 📲 Menu Discent  | te 🛛 😤 Alterar seni   | ha 🧕 🙆 Ajuda       |
|                                                           |                  |                |              |                 |                       |                    |
| <ul> <li>Adesao ao Cadastro Unico efetuada con</li> </ul> | n sucesso. Agor  | a e possivel i | iscrever-se  | em processos se | eletivos de bolsas    | (x) fechar mens    |
| Ensino 🍐 Pesquisa 💝 Extensão 谋 Monitoria 🎄                | Acões Associadas | Biblioteca     | Bolsas       | Estágio 🐞 Amb   | ientes Virtuais 🏼 🕮 C | Outros             |
|                                                           |                  |                | -            |                 |                       |                    |
|                                                           |                  |                |              |                 | Men                   | isagens            |
| o há notícias cadastradas.                                |                  |                |              |                 |                       |                    |
|                                                           |                  |                |              |                 | Atualizar Foto        | e Perfil           |
|                                                           |                  |                |              |                 | Meus Dados P          | essoais            |
|                                                           |                  |                |              |                 |                       |                    |
|                                                           |                  |                |              |                 |                       |                    |
| URMAS DO SEMESTRE                                         |                  |                |              |                 |                       |                    |
| Nenhuma turm                                              | a neste semestre | 1              | <            | A               | DRIANA DE SOUZA COR   | RRËA Aluno regular |
|                                                           |                  |                | Ver turmas   | anteriores      | 2 Fórum               |                    |
|                                                           |                  |                | · ci curinas |                 |                       | Avaliacao          |

Após a adesão ao Cadastro Único, o discente deve efetuar a inscrição no projeto de extensão para assim se candidatar à bolsa de extensão.

#### <u>Efetuar Inscrição em Projeto de Extensão</u>

|          | Bolsas >>     | Oportuni   | idades de  | bolsas      |                    |          |                  |                             |                       |        |
|----------|---------------|------------|------------|-------------|--------------------|----------|------------------|-----------------------------|-----------------------|--------|
| 📄 Ensino | 🌮 Mobilidade  | 🍦 Pesquisa | 💙 Extensão | 🐺 Monitoria | 🏘 Ações Associadas | Eneroter | 🚨 Bolsas         | 🖪 Estágio                   | 職 Ambientes Virtu     | uais 🍕 |
| N.S      |               |            |            |             |                    |          | Aderir<br>Declar | ao Cadastro<br>ação de Bols | Único<br>ista         | ,      |
| Nao ha   | noticias cada | astradas.  |            |             |                    |          | Oportu           | inidades de f               | Bolsa                 |        |
|          |               |            |            |             |                    |          | Acomp            | anhar Meus                  | Registros de Interess | se     |
|          |               |            |            |             |                    |          | Minhas           | : Bolsas na I               | nstituição            |        |
|          |               |            |            |             |                    |          | Solicita         | ação de Bolsa               | as                    | •      |

| BUSCAR OPORTUNIDADES |                  |                                         |  |  |  |  |  |
|----------------------|------------------|-----------------------------------------|--|--|--|--|--|
|                      | Tipo de bolsa: 🔹 | EXTENSÃO 🔻                              |  |  |  |  |  |
|                      | Ano: 🛸           | 2019                                    |  |  |  |  |  |
|                      | Tipo Atividade:  | CURSO V                                 |  |  |  |  |  |
|                      | Orientador:      |                                         |  |  |  |  |  |
|                      | Centro:          | BBC-DIRETORIA DE ENSINO                 |  |  |  |  |  |
|                      | Departamento:    | BBC-COORDENAÇÃO DE REGISTROS ACADÊMICOS |  |  |  |  |  |
|                      |                  | Buscar Cancelar                         |  |  |  |  |  |

Na tela seguinte, será apresentada uma lista de projetos de Extensão com Período de Inscrição Abertos.

Atenção para selecionar o projeto correto.

Na tela seguinte, escolha o "Tipo de Bolsa" >>>> EXTENSÃO.

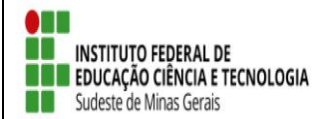

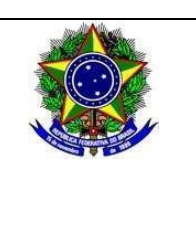

| 🤇 : V                        | Ver detalhes do projeto 🛛 🐉: Partic    | ipar da Seleção de Bolsas de Extensão 🛛 🐺: Enviar Mensagem a | io Responsável pela Bolsa                                      |  |
|------------------------------|----------------------------------------|--------------------------------------------------------------|----------------------------------------------------------------|--|
| OPORTUNIDADES ENCONTRADAS(2) |                                        |                                                              |                                                                |  |
| Descrição da Bolsa           | Vagas Remuneradas                      | Responsável                                                  | Unidade                                                        |  |
| cdxzc cv v                   | 2                                      | WELSON DE AVELAR SOARES FILHO                                | JFACGTINF 🛛 🔍 🐉 🐺                                              |  |
| Teste 1                      | 0                                      | WELSON DE AVELAR SOARES FILHO                                | JFACGTINF 🛛 🔍 🐉 🖂                                              |  |
|                              | Mesmo com as vagas<br>zerada o projeto | Portal do Discente                                           | Û                                                              |  |
|                              | selecionara bolsistas.                 |                                                              | Clique aqui para se<br>candidatar para<br>seleção de bolsistas |  |

A próxima tela solicitará as informações necessárias à sua inscrição na ação de extensão.

| Portal do Discente > Confirmação de Inscrição para seleção de Ação de Extensão |  |  |  |
|--------------------------------------------------------------------------------|--|--|--|
|                                                                                |  |  |  |
| Dados da Ação de Extensão                                                      |  |  |  |
| Código: PJ001-2019                                                             |  |  |  |
| Título da Ação: Teste 1                                                        |  |  |  |
| Coordenação: WELSON DE AVELAR SOARES FILHO                                     |  |  |  |
| Tipo da Ação: PROJETO                                                          |  |  |  |
| Município de Realização:                                                       |  |  |  |
| Espaço de Realização:                                                          |  |  |  |
| Unidade Proponente: JFA-COORD.DE TECNDLOGIA DA INFORMAÇÃO                      |  |  |  |
| Outras Unidades Envolvidas:                                                    |  |  |  |
| Área Temática Principal: COMUNICAÇÃO                                           |  |  |  |
| Área do CNPq: Outra                                                            |  |  |  |
| Fonte de Financiamento: FINANCIAMENTO INTERNO (Edital Teste)                   |  |  |  |
| Tipo de Cadastro: SUBMISSÃO DE PROPOSTA                                        |  |  |  |
|                                                                                |  |  |  |

#### Atenção!

Caso os dados estejam desatualizados, atualize em Meus Dados

| DADOS DO ALUNO      |                                                                    |  |  |  |
|---------------------|--------------------------------------------------------------------|--|--|--|
| E-mail:             | juliana.silva@ifsudestemg.edu.br                                   |  |  |  |
| Telefone: 3571-4385 |                                                                    |  |  |  |
| Qualificações: 🕷    | Descreva suas qualificações.                                       |  |  |  |
| Currículo Lattes:   | Não e obrigatório.                                                 |  |  |  |
|                     | egistrar-se como Interessado 🛛 Mais detalhes desta Ação 🗍 Cancelar |  |  |  |

\* Campos de preenchimento obrigatório.

Após essa ação, o sistema exibirá uma mensagem na parte superior da tela.

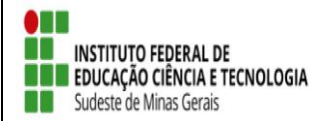

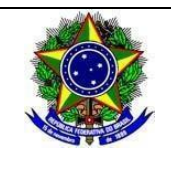

Operação realizada com sucesso. E-mail de confirmação enviado para:

Sua inscrição está devidamente efetivada na ação de extensão. Aguarde a convocação do coordenador para seleção.